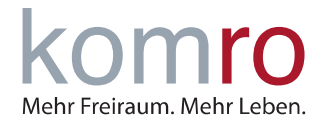

#### **ANMERKUNG:**

In dieser Anleitung wird die automatische Einrichtung eines neuen E-Mail Accounts mit Outlook 2016/2019, Android 9 und iOS 13 erläutert. Durch klicken auf die jeweiligen Titel gelangen Sie zu den ausführlichen Anleitungen.

### 1 Outlook 2016/2019

- 1. Öffnen Sie Outlook und klicken Sie links oben auf DATEI
- 2. Klicken Sie unter INFORMATIONEN (KONTOINFORMATIONEN) auf KONTO HINZUFÜGEN
- Geben Sie in die nun erscheinende Maske ihre E-MAIL ADRESSE ein und klicken Sie auf VERBIN-DEN
- 4. Bitte wählen Sie zwischen einem IMAP (Mails werden auf dem Server gespeichert) oder POP3 (Mails werden auf lokalem PC gespeichert) Konto aus
- 5. Geben Sie ihr E-Mail Kennwort ein und klicken Sie auf VERBINDEN
- 6. Sie haben ihr Konto erfolgreich eingerichtet!

### 2 Android 9

- 1. Gehen Sie in die Einstellungen und tippen Sie auf KONTEN UND SICHERUNG
- 2. Tippen Sie auf KONTEN
- 3. Tippen Sie auf Konto HINZUFÜGEN
- 4. Tippen Sie auf E-MAIL
- 5. Tippen Sie auf WEITERE
- 6. Geben Sie Ihre **E-MAIL** und Ihr zugehöriges **PASSWORT** ein

### 3 iOS 13

- 1. Gehen Sie in die Einstellungen und tippen Sie auf PASSWÖRTER & ACCOUNTS
- 2. Tippen Sie auf Account HINZUFÜGEN
- 3. Tippen Sie auf ANDERE
- 4. Tippen Sie auf MAIL-ACCOUNT HINZUFÜGEN
- 5. Geben Sie nun Ihren NAMEN, E-MAIL ADRESSE und PASSWORT ein
- 6. Sind die Eingaben korrekt, erscheint ein Fenster mit der Zusammenfassung Ihrer Angaben
- 7. Tippen Sie anschließend noch auf SICHERN

E-Mail Einrichtung mit Outlook, Android und iOS

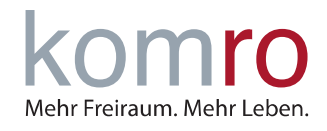

## Outlook 2016/2019

1. Öffnen Sie Outlook und klicken Sie links oben auf DATEI

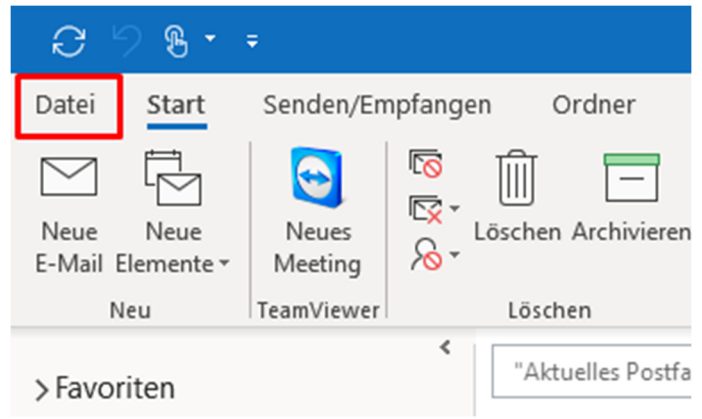

- 2. Klicken Sie unter INFORMATIONEN (KONTOINFORMATIONEN) auf KONTO HINZUFÜGEN
- 3. Geben Sie in die nun erscheinende Maske ihre **E-MAIL ADRESSE** ein und klicken Sie auf **VERBIN-DEN**
- 4. Bitte wählen Sie zwischen einem IMAP (Mails werden auf dem Server gespeichert) oder POP3 (Mails werden auf lokalem PC gespeichert) Konto aus

| ę  | Outlook      |             |                                 |        |
|----|--------------|-------------|---------------------------------|--------|
| Ei | weitertes Se | tup         |                                 |        |
|    | Office 365   | Outlook.com | <b>E</b><br>Exchange            | Google |
|    | POP          | IMAP        | Exchange 2013<br>oder niedriger |        |

- 5. Geben Sie ihr E-Mail Kennwort ein und klicken Sie auf VERBINDEN
- 6. Sie haben ihr Konto erfolgreich eingerichtet!

E-Mail Einrichtung mit Outlook, Android und iOS

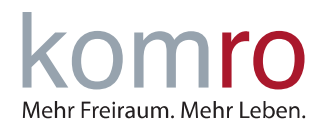

### Android 9

1. Gehen Sie in die Einstellungen und tippen Sie auf KONTEN UND SICHERUNG

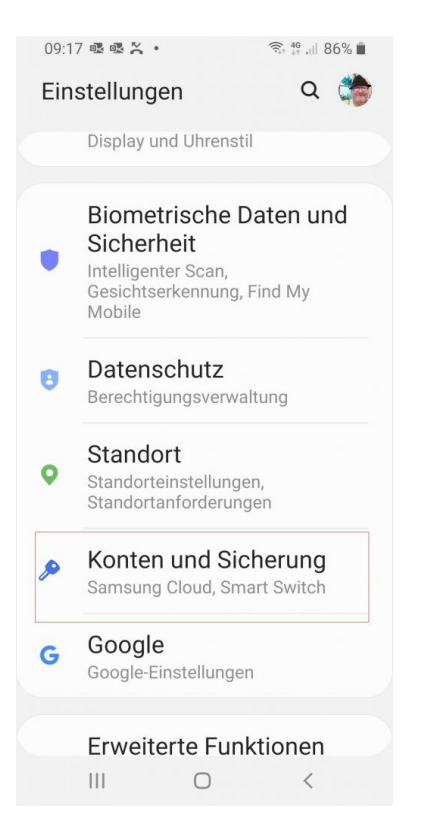

#### 3. Tippen Sie auf Konto HINZUFÜGEN

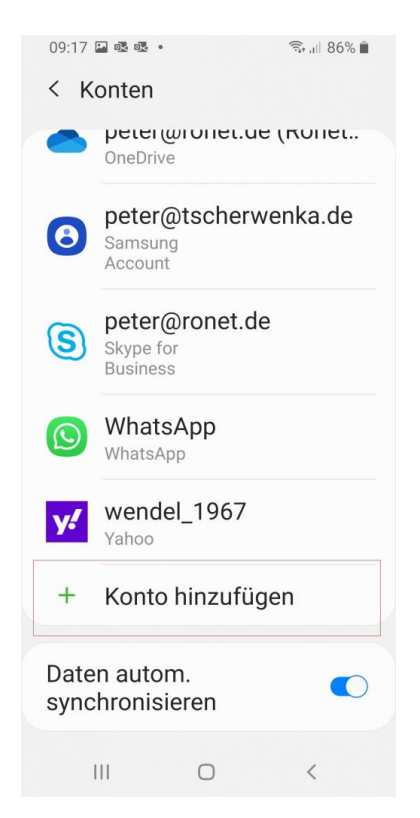

#### 2. Tippen Sie auf KONTEN

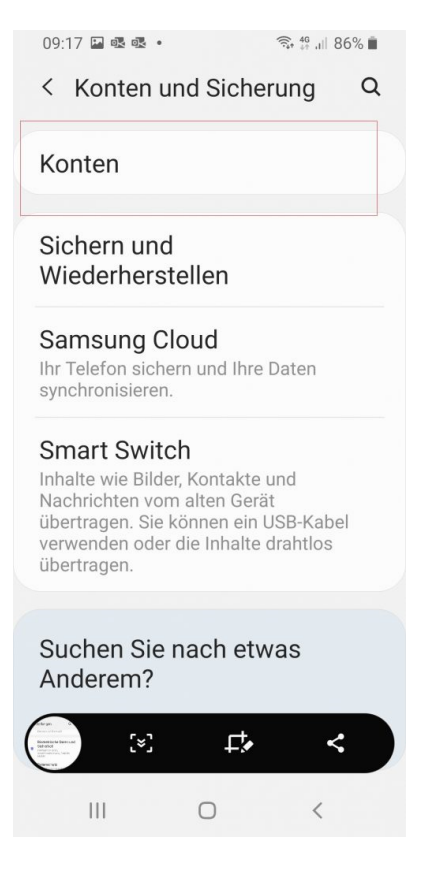

#### 4. Tippen Sie auf E-MAIL

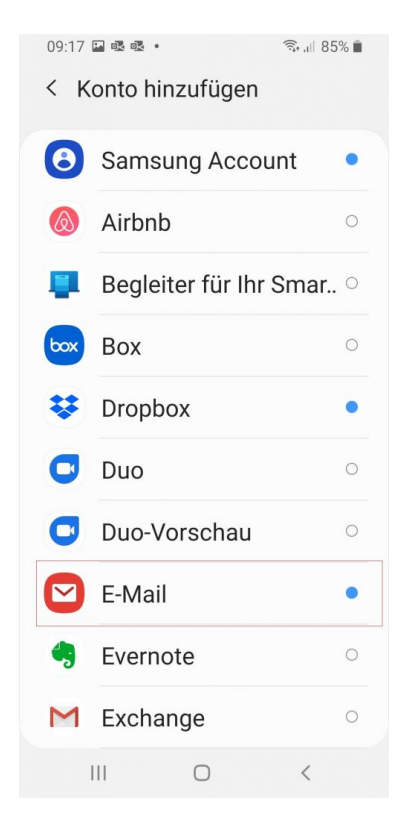

komro GmbH – Anleitung E-Mail Einrichtung 14.12.2021 | IIBA1-02 | Extern

E-Mail Einrichtung mit Outlook, Android und iOS

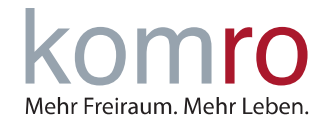

5. Tippen Sie auf WEITERE

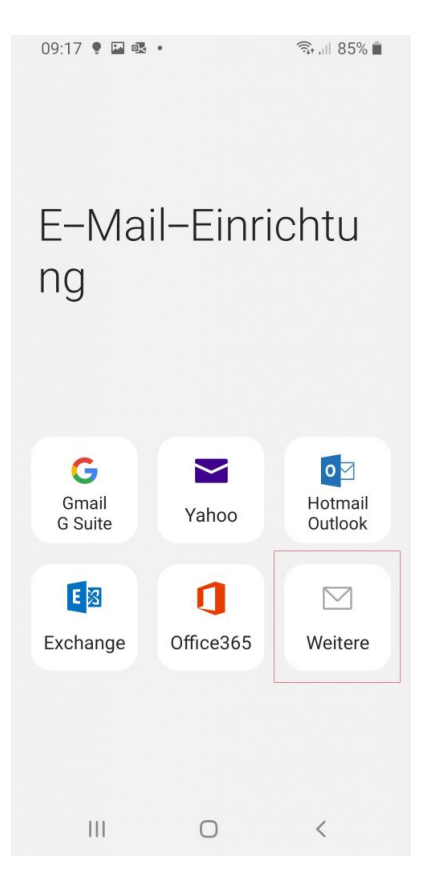

6. Geben Sie Ihre **E-MAIL** und Ihr zugehöriges **PASSWORT** ein

| 09:1                | 8 🖬 🌻 🕵 🔹     | 🖘 ,।।। 85% 🗎 |  |
|---------------------|---------------|--------------|--|
| <                   | Neues Kont    | o hinzufügen |  |
|                     | at Oachlanat  | do           |  |
| TON                 | el@capiellel. | ue           |  |
| ••••                |               |              |  |
| O Passwort anzeigen |               |              |  |
| 0                   | Als Standard  | konto festl. |  |
|                     |               |              |  |
|                     |               |              |  |
|                     |               |              |  |
|                     |               |              |  |
|                     |               |              |  |
|                     |               |              |  |
|                     |               |              |  |
|                     | Manuelles     | Anmelden     |  |
|                     | Setup         |              |  |
|                     |               |              |  |

E-Mail Einrichtung mit Outlook, Android und iOS

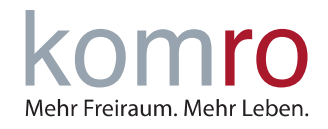

### iOS 13

1. Gehen Sie in die Einstellungen und tippen Sie auf PASSWÖRTER & ACCOUNTS

|     | Einstellungen         |   |
|-----|-----------------------|---|
|     | Touch ID & Code       | > |
| SOS | Notruf SOS            | > |
|     | Batterie              | > |
| •   | Datenschutz           | > |
|     |                       |   |
| Ą   | iTunes & App Store    | > |
|     | Wallet & Apple Pay    | > |
|     |                       |   |
| ?   | Passwörter & Accounts | > |
|     | Mail                  | > |
|     | Kontakte              | > |
|     | Kalender              | > |
|     | Notizen               | > |
|     | Erinnerungen          | > |

#### 3. Tippen Sie auf ANDERE

**Accounts Account hinzufügen** 

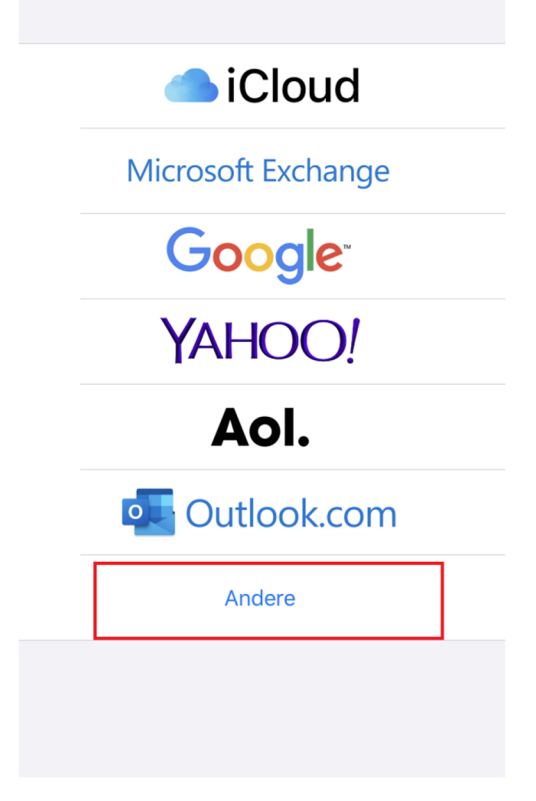

Tippen Sie auf ACCOUNT HINZUFÜGEN
 Zurück Passwörter & Accounts

| Website- & App-Passwörter                                | 1 >    |
|----------------------------------------------------------|--------|
| Automatisch ausfüllen                                    | 0      |
| ACCOUNTS                                                 |        |
| iCloud<br>iCloud Drive, Kontakte, Erinnerungen und 3 wei | tere > |
| Gmx<br>Mail                                              | >      |
| Mail                                                     | >      |
| Account hinzufügen                                       | >      |
|                                                          |        |
| Datenabgleich                                            | Push > |
|                                                          |        |
|                                                          |        |
|                                                          |        |
|                                                          |        |

4. Tippen Sie auf MAIL-ACCOUNT HINZUFÜGEN

| MAIL                       |   |
|----------------------------|---|
| Mail-Account hinzufügen    | > |
| KONTAKTE                   |   |
| LDAP-Account hinzufügen    | > |
| CardDAV-Account hinzufügen | > |
| KALENDER                   |   |
| CalDAV-Account hinzufügen  | > |
| Kalenderabo hinzufügen     | > |
|                            |   |

E-Mail Einrichtung mit Outlook, Android und iOS

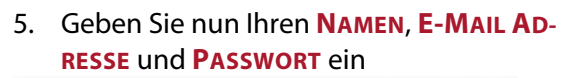

| Abbrechen   | Neuer Account     | Weiter |
|-------------|-------------------|--------|
|             |                   |        |
| Name        | RoNet             |        |
| E-Mail      | ronet@cablenet.de |        |
| Passwort    |                   |        |
| Beschreibun | g Cablenet        |        |
|             |                   |        |
|             |                   |        |
|             |                   |        |
|             |                   |        |
|             |                   |        |
|             |                   |        |

- komro Mehr Freiraum. Mehr Leben.
- 6. Sind die Eingaben korrekt, erscheint folgendes Fenster

| Neuer Account                 |                      |                      |  |
|-------------------------------|----------------------|----------------------|--|
|                               |                      |                      |  |
| Name                          | RoNet                | ~                    |  |
| E-Mail                        | ronet@cablenet.de    | ~                    |  |
| Beschreibun                   | g ronet@cablenet.de  | ~                    |  |
| SERVER FÜR EIN                | ITREFFENDE E-MAILS   |                      |  |
| Hostname                      | mail.cablenet.de     | <ul> <li></li> </ul> |  |
| Benutzernam                   | ne ronet@cablenet.de | ~                    |  |
| Passwort                      |                      | ~                    |  |
| SERVER FÜR AUSGEHENDE E-MAILS |                      |                      |  |
| Hostname                      | mail.cablenet.de     | ~                    |  |
| Benutzernam                   | ne ronet@cablenet.de | ~                    |  |
| Passwort                      |                      | ~                    |  |
|                               |                      |                      |  |

7. Tippen Sie anschließend noch auf **SICHERN** 

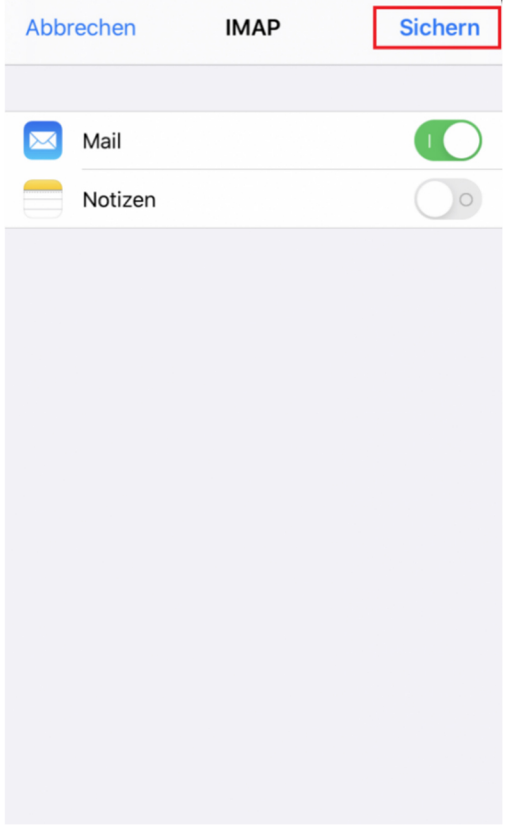